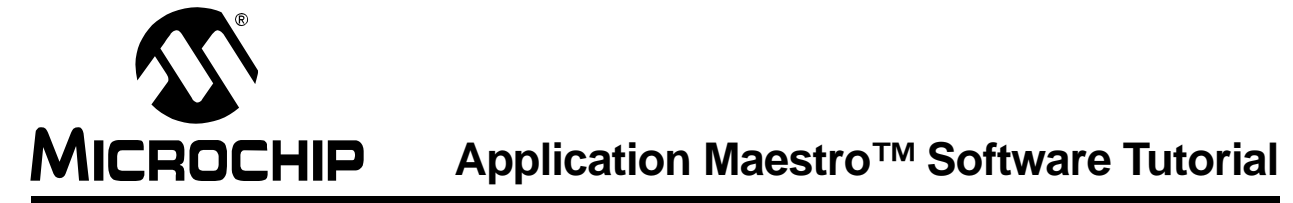

# Getting Started with Application Maestro Software: An Example

Adding the functionality of the Microchip Application Maestro Software's pre-written modules to your code requires only a few simple steps. For this example, we'll be using the interrupt-driven UART communications module to create an assembly routine for USART communications. Once the routine is configured, we'll add the generated files to an existing assembly code project named "MyProject". We are using MPLAB<sup>®</sup> IDE v6.10 in this demonstration; if you happen to be using another development environment, please modify the procedure according to that system's instructions.

 Launch Application Maestro Software from the Windows<sup>®</sup> Start menu. (The default installation directory is "MpAM" under "Program Files". If you chose a different location during the installation process, look there instead.) The window will look something like this:

| Microchip Application Maestro |         |               |                     |                 |       |         |
|-------------------------------|---------|---------------|---------------------|-----------------|-------|---------|
| File Edit Tools Help          |         |               |                     |                 |       |         |
| ☐ ☐ ☐ ▲ Clock: 20.0 MHz ■     |         |               |                     |                 |       |         |
| Available Module              | Rev.    | Language      | Description         | Selected Module |       |         |
| USART (Interrupt-driven)      | 1.0     | Assembly      | USART for PIC16XX   |                 |       |         |
| CAN 2.0 (Interrupt-driven)    | 1.0     | L<br>Assemblu | Simple CAN Bootloar |                 |       |         |
| PIC16 Real-time Clock         | 1.0     | Assembly      | Timer1 RTC for PIC1 |                 |       |         |
|                               |         |               |                     |                 |       |         |
|                               |         |               |                     |                 |       |         |
|                               |         |               |                     |                 |       |         |
|                               |         |               |                     |                 |       |         |
| L                             |         |               |                     |                 |       |         |
|                               |         |               |                     |                 |       |         |
|                               |         |               |                     |                 |       |         |
|                               |         |               |                     |                 |       | T       |
|                               |         |               |                     | Parameter       | Value | Message |
|                               |         |               |                     |                 |       |         |
|                               |         |               |                     |                 |       |         |
|                               |         |               |                     |                 |       |         |
|                               |         |               |                     |                 |       |         |
|                               |         |               |                     |                 |       |         |
|                               |         |               |                     |                 |       |         |
|                               |         |               |                     |                 |       |         |
|                               |         |               |                     |                 |       |         |
|                               |         |               |                     |                 |       |         |
|                               |         |               |                     |                 |       |         |
| List of available confi       | ourable | e narameter:  | s for selected modu | les             |       |         |

- 2. In the Available Module (left) pane, left-click on the "USART (Interrupt-driven)" module on the top line. Drag it into the Selected Module (upper right) pane. As soon as it's dropped there, a list of options appears in the Configuration Options (right lower) pane.
- 3. Double-click the "Tx Buffer" parameter to launch the "Edit Parameter" dialog box. Change the value in the "Rx Buffer Size" text box to "20", then click **OK**.

| Microchip Applicati<br>File Edit Tools Help                    | ion Ma         | estro                |                      |                  |          |   |                                                                     |
|----------------------------------------------------------------|----------------|----------------------|----------------------|------------------|----------|---|---------------------------------------------------------------------|
|                                                                | <b>()</b>      | Clock: 20.0          | MHz 🔽                |                  |          |   |                                                                     |
| Available Module                                               | Rev.           | Language             | Description          | Selected Module  |          |   |                                                                     |
| USART (Interrupt-driven)                                       | 1.0            | Assembly             | USART for PIC16XX    | USART (Interrupt | -driven) |   |                                                                     |
| CAN 2.0 (Interrupt-driven)                                     | 1.0            | C                    | CANbus 2.0 Driver fo |                  |          |   |                                                                     |
| CANBoot                                                        | 1.00           | Assembly             | Simple CAN Bootload  |                  |          |   |                                                                     |
| PIC16 Real-time Clock                                          | 1.0            | Assembly             | Timer1 RTC for PIC1  |                  |          |   |                                                                     |
|                                                                | M              | lodify Paran         | neter                |                  |          | × |                                                                     |
|                                                                | Tx Buffer size |                      |                      |                  |          |   |                                                                     |
|                                                                |                | Parameter Message    |                      |                  |          |   |                                                                     |
|                                                                |                | Enter Tx buffer size |                      |                  |          |   |                                                                     |
|                                                                |                |                      |                      |                  |          | N | lessage                                                             |
|                                                                |                |                      | OK Cancel            |                  |          | T | urn Transmitter On/Off<br>urn Receiver On/Off<br>ave W_STATUS_BSR O |
|                                                                | -              | [                    |                      | Baud Hate        | 9600     | E | inter required Baud Rate                                            |
|                                                                |                |                      |                      | Tx Buffer size   | 10       | E | nter Tx buffer size                                                 |
|                                                                |                |                      |                      | Rx Buffer size   | 10       | E | inter Rx buffer size                                                |
|                                                                |                |                      |                      |                  |          |   |                                                                     |
|                                                                |                |                      |                      |                  |          |   |                                                                     |
|                                                                |                |                      |                      |                  |          |   |                                                                     |
| List of available configurable parameters for selected modules |                |                      |                      |                  |          |   |                                                                     |

4. Now select the "RX Buffer" parameter, and repeat the process. At this point, the module has been configured. Now we'll make it part of our project.

| 5. | From the | Tools menu, | select the | Generate | Code option. |
|----|----------|-------------|------------|----------|--------------|
|----|----------|-------------|------------|----------|--------------|

| Microchip Applicat<br>File Edit Tools Help                                                 | ion Ma                     | estro                                 | -                                                                                        |                                                                                                    | -                                                                   | <u>_     ×</u>                                                                                                    |
|--------------------------------------------------------------------------------------------|----------------------------|---------------------------------------|------------------------------------------------------------------------------------------|----------------------------------------------------------------------------------------------------|---------------------------------------------------------------------|----------------------------------------------------------------------------------------------------|
| Generat                                                                                    |                            | Ctrl+G                                | MHz 🔹                                                                                    |                                                                                                    |                                                                     |                                                                                                    |
| Available Module                                                                           | Rev.                       | Language                              | Description                                                                              | Selected Module                                                                                      |                                                                     |                                                                                                    |
| USART (Interrupt-driven)<br>CAN 2.0 (Interrupt-driven)<br>CANBoot<br>PIC16 Real-time Clock | 1.0<br>1.0<br>1.00<br>1.00 | Assembly<br>C<br>Assembly<br>Assembly | USART for PIC16XX<br>CANbus 2.0 Driver for<br>Simple CAN Bootload<br>Timer1 RTC for PIC1 | USART (Interrupt                                                                                     | -driven)                                                            |                                                                                                    |
|                                                                                            |                            |                                       |                                                                                          | Parameter<br>Tx Status<br>Rx Status<br>Context Save<br>Baud Rate<br>Tx Buffer size<br>Rx Buffer size | Value<br>Turn Trans<br>Turn Receiv<br>Save W_ST<br>9600<br>20<br>20 | Message<br>Turn Transmitter On/Off<br>Turn Receiver On/Off<br>Save W_STATUS_BSR 0<br>Enter required Baud Rate<br>Enter Tx buffer size<br>Enter Tx buffer size |
| Generate Code for sel                                                                      | ected                      | modules                               | <b>)</b>                                                                                 |                                                                                                    |                                                                     |                                                                                                    |

6. At the "Select Directory" dialog box that follows, browse to the location of your MPLAB project (in this case, the "MyProject" folder of Code Projects). When you have the proper directory selected, click **OK**.

| Select Directory        | ×                   |
|-------------------------|---------------------|
| Directory <u>N</u> ame: |                     |
|                         |                     |
| Directories:            | <u>Files: (*.*)</u> |
| Code Projects           |                     |
| Big Project 1           |                     |
| Big Project 2           |                     |
| MyProject               |                     |
|                         | Drives:             |
|                         | 🖃 c: [ak28p00aba] 🔹 |
|                         | OK Cancel           |

If you look in the folder "MyProject", you will find that the following files have been added:

- UARTInt.asm
- UARTInt.def
- UARTInt.inc
- 16UARTI.inc
- 18UARTI.inc
- P16xxx.inc
- P18xxx.inc
- UARTInt.ex.txt
- UARTInt.ReadMe
- 7. Now launch MPLAB IDE. (You can close the Application Maestro Software at this point if you wish.)
- 8. Open the project for MyProject. Select the workspace "tree" view (use the <u>Windows</u> option on the menu bar to select the MyProject.mcw window) to view the structure of the project and all of the included files.

For our example, we will assume that the project already has an assembly file for the core application (in this case, MyProject.asm) and the appropriate linker script file for the target microcontroller (the PIC18F452). For the modules to work correctly, the appropriate linker script file **must** be part of your project.

9. Right-click on "Source files" node, then select the "Add Files" option. At the "Insert Files into Project" dialog box, browse to the MyProject folder and select the file uartint.asm. Click **OK**.The file is now added to the list of source files.

10. To make it all work, it is now necessary to make a few minor additions to your code. Open MyProject.asm, and add these two directives to the top of the file: include p18f452.inc

include UARTInt.inc

These two files will include by reference all the necessary files to make the Application Maestro Software code work with your code.You can now call the various macros and functions, and let the module created for you by the Application Maestro Software do the serial communications work. When you're done, your MPLAB workspace and project code should look something like the following:

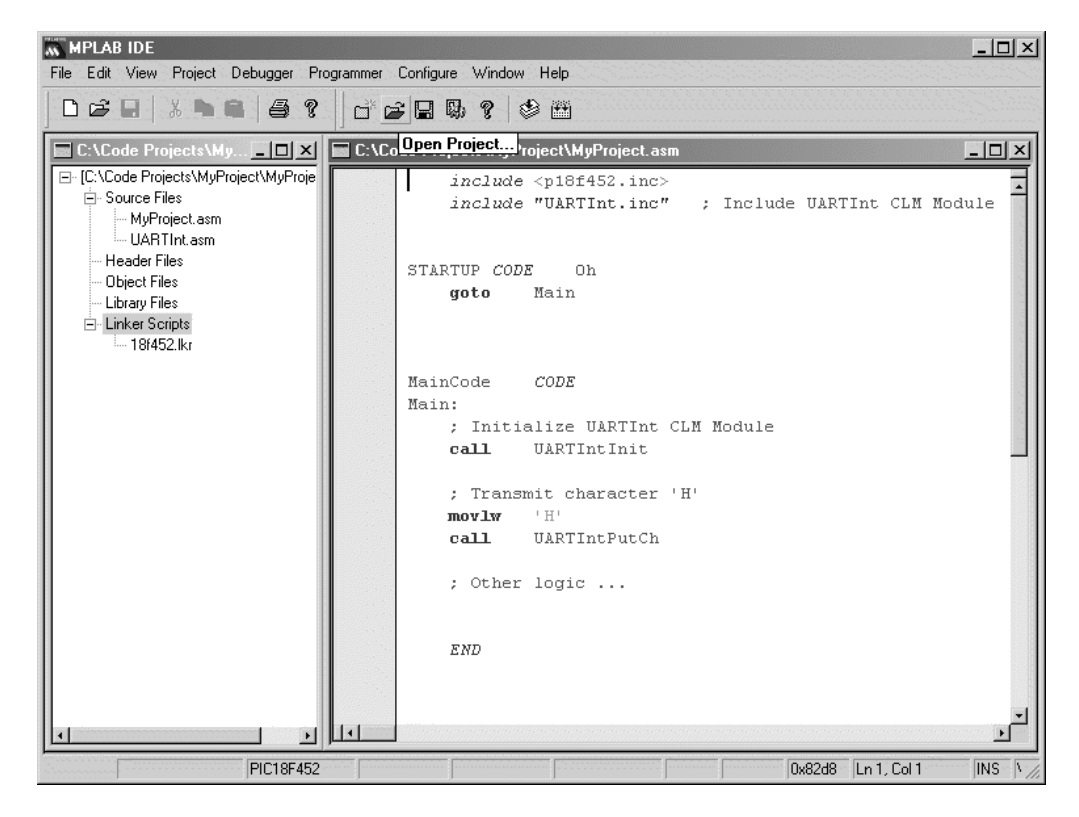

11. Save the project.

## Note the following details of the code protection feature on Microchip devices:

- Microchip products meet the specification contained in their particular Microchip Data Sheet.
- Microchip believes that its family of products is one of the most secure families of its kind on the market today, when used in the intended manner and under normal conditions.
- There are dishonest and possibly illegal methods used to breach the code protection feature. All of these methods, to our knowledge, require using the Microchip products in a manner outside the operating specifications contained in Microchip's Data Sheets. Most likely, the person doing so is engaged in theft of intellectual property.
- Microchip is willing to work with the customer who is concerned about the integrity of their code.
- Neither Microchip nor any other semiconductor manufacturer can guarantee the security of their code. Code protection does not mean that we are guaranteeing the product as "unbreakable."

Code protection is constantly evolving. We at Microchip are committed to continuously improving the code protection features of our products. Attempts to break microchip's code protection feature may be a violation of the Digital Millennium Copyright Act. If such acts allow unauthorized access to your software or other copyrighted work, you may have a right to sue for relief under that Act.

Information contained in this publication regarding device applications and the like is intended through suggestion only and may be superseded by updates. It is your responsibility to ensure that your application meets with your specifications. No representation or warranty is given and no liability is assumed by Microchip Technology Incorporated with respect to the accuracy or use of such information, or infringement of patents or other intellectual property rights arising from such use or otherwise. Use of Microchip's products as critical components in life support systems is not authorized except with express written approval by Microchip. No licenses are conveyed, implicitly or otherwise, under any intellectual property rights.

## Trademarks

The Microchip name and logo, the Microchip logo, KEELOQ, MPLAB, PIC, PICmicro, PICSTART, PRO MATE and PowerSmart are registered trademarks of Microchip Technology Incorporated in the U.S.A. and other countries.

FilterLab, microID, MXDEV, MXLAB, PICMASTER, SEEVAL and The Embedded Control Solutions Company are registered trademarks of Microchip Technology Incorporated in the U.S.A.

Accuron, Application Maestro, dsPIC, dsPICDEM, dsPICDEM.net, ECONOMONITOR, FanSense, FlexROM, fuzzyLAB, In-Circuit Serial Programming, ICSP, ICEPIC, microPort, Migratable Memory, MPASM, MPLIB, MPLINK, MPSIM, PICC, PICkit, PICDEM, PICDEM.net, PowerCal, PowerInfo, PowerMate, PowerTool, rfLAB, rfPIC, Select Mode, SmartSensor, SmartShunt, SmartTel and Total Endurance are trademarks of Microchip Technology Incorporated in the U.S.A. and other countries.

Serialized Quick Turn Programming (SQTP) is a service mark of Microchip Technology Incorporated in the U.S.A.

All other trademarks mentioned herein are property of their respective companies.

© 2003, Microchip Technology Incorporated, Printed in the U.S.A., All Rights Reserved.

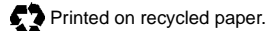

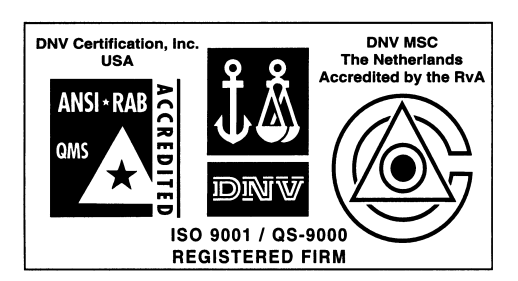

Microchip received QS-9000 quality system certification for its worldwide headquarters, design and wafer fabrication facilities in Chandler and Tempe, Arizona in July 1999 and Mountain View, California in March 2002. The Company's quality system processes and procedures are QS-9000 compliant for its PICmicro® 8-bit MCUs, KEELoQ® code hopping devices, Serial EEPROMs, microperipherals, non-volatile memory and analog products. In addition, Microchip's quality system for the design and manufacture of development systems is ISO 9001 certified.

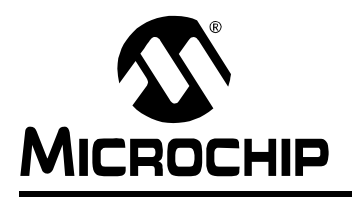

# WORLDWIDE SALES AND SERVICE

# AMERICAS

Corporate Office 2355 West Chandler Blvd. Chandler, AZ 85224-6199 Tel: 480-792-7200 Fax: 480-792-7277 Technical Support: 480-792-7627 Web Address: http://www.microchip.com

## Rocky Mountain

2355 West Chandler Blvd. Chandler, AZ 85224-6199 Tel: 480-792-7966 Fax: 480-792-4338

#### Atlanta

3780 Mansell Road, Suite 130 Alpharetta, GA 30022 Tel: 770-640-0034 Fax: 770-640-0307

#### Boston

2 Lan Drive, Suite 120 Westford, MA 01886 Tel: 978-692-3848 Fax: 978-692-3821

## Chicago

333 Pierce Road, Suite 180 Itasca, IL 60143 Tel: 630-285-0071 Fax: 630-285-0075

#### Dallas

4570 Westgrove Drive, Suite 160 Addison, TX 75001 Tel: 972-818-7423 Fax: 972-818-2924

#### Detroit

Tri-Atria Office Building 32255 Northwestern Highway, Suite 190 Farmington Hills, MI 48334 Tel: 248-538-2250 Fax: 248-538-2260

### Kokomo

2767 S. Albright Road Kokomo, Indiana 46902 Tel: 765-864-8360 Fax: 765-864-8387

#### Los Angeles

18201 Von Karman, Suite 1090 Irvine, CA 92612 Tel: 949-263-1888 Fax: 949-263-1338

#### San Jose

Microchip Technology Inc. 2107 North First Street, Suite 590 San Jose, CA 95131 Tel: 408-436-7950 Fax: 408-436-7955

#### Toronto

6285 Northam Drive, Suite 108 Mississauga, Ontario L4V 1X5, Canada Tel: 905-673-0699 Fax: 905-673-6509

# ASIA/PACIFIC

Marketing Support Division

Suite 22, 41 Rawson Street

Australia Microchip Technology Australia Pty Ltd

Epping 2121, NSW Australia Tel: 61-2-9868-6733 Fax: 61-2-9868-6755 China - Beijing Microchip Technology Consulting (Shanghai) Co., Ltd., Beijing Liaison Office Unit 915 Bei Hai Wan Tai Bldg. No. 6 Chaoyangmen Beidajie Beijing, 100027, No. China Tel: 86-10-85282100 Fax: 86-10-85282104 China - Chengdu Microchip Technology Consulting (Shanghai) Co., Ltd., Chengdu Liaison Office Rm. 2401-2402, 24th Floor, Ming Xing Financial Tower No. 88 TIDU Street Chengdu 610016, China Tel: 86-28-86766200 Fax: 86-28-86766599 China - Fuzhou Microchip Technology Consulting (Shanghai) Co., Ltd., Fuzhou Liaison Office Unit 28F, World Trade Plaza No. 71 Wusi Road Fuzhou 350001, China Tel: 86-591-7503506 Fax: 86-591-7503521 China - Hong Kong SAR Microchip Technology Hongkong Ltd. Unit 901-6, Tower 2, Metroplaza 223 Hing Fong Road Kwai Fong, N.T., Hong Kong Tel: 852-2401-1200 Fax: 852-2401-3431 China - Shanghai Microchip Technology Consulting (Shanghai) Co., Ltd. Room 701, Bldg. B Far East International Plaza No. 317 Xian Xia Road Shanghai, 200051 Tel: 86-21-6275-5700 Fax: 86-21-6275-5060 China - Shenzhen Microchip Technology Consulting (Shanghai) Co., Ltd., Shenzhen Liaison Office Rm. 1812, 18/F, Building A, United Plaza No. 5022 Binhe Road, Futian District Shenzhen 518033, China Tel: 86-755-82901380 Fax: 86-755-82966626 China - Qingdao Rm. B505A, Fullhope Plaza No. 12 Hong Kong Central Rd. Qingdao 266071, China Tel: 86-532-5027355 Fax: 86-532-5027205 India Microchip Technology Inc. India Liaison Office

Marketing Support Division

No. 11, O'Shaugnessey Road

Tel: 91-80-2290061 Fax: 91-80-2290062

Divyasree Chambers

1 Floor, Wing A (A3/A4)

Bangalore, 560 025, India

## Japan

Microchip Technology Japan K.K. Benex S-1 6F 3-18-20, Shinyokohama Kohoku-Ku, Yokohama-shi Kanagawa, 222-0033, Japan Tel: 81-45-471- 6166 Fax: 81-45-471-6122 Korea Microchip Technology Korea 168-1, Youngbo Bldg. 3 Floor Samsung-Dong, Kangnam-Ku Seoul, Korea 135-882 Tel: 82-2-554-7200 Fax: 82-2-558-5934 Singapore Microchip Technology Singapore Pte Ltd. 200 Middle Road #07-02 Prime Centre Singapore, 188980 Tel: 65-6334-8870 Fax: 65-6334-8850 Taiwan Microchip Technology (Barbados) Inc., Taiwan Branch 11F-3. No. 207 Tung Hua North Road Taipei, 105, Taiwan Tel: 886-2-2717-7175 Fax: 886-2-2545-0139

# EUROPE

Austria Microchip Technology Austria GmbH

Durisolstrasse 2 A-4600 Wels Austria Tel: 43-7242-2244-399 Fax: 43-7242-2244-393 Denmark Microchip Technology Nordic ApS Regus Business Centre Lautrup hoj 1-3 Ballerup DK-2750 Denmark Tel: 45 4420 9895 Fax: 45 4420 9910 France Microchip Technology SARL Parc d'Activite du Moulin de Massy 43 Rue du Saule Trapu Batiment A - ler Etage 91300 Massy, France Tel: 33-1-69-53-63-20 Fax: 33-1-69-30-90-79 Germany Microchip Technology GmbH Steinheilstrasse 10 D-85737 Ismaning, Germany Tel: 49-089-627-144-100 Fax: 49-089-627-144-44 Italy Microchip Technology SRL Via Quasimodo, 12 20025 Legnano (MI) Milan, Italy Tel: 39-0331-742611 Fax: 39-0331-466781 United Kingdom

Microchip Ltd. 505 Eskdale Road Winnersh Triangle Wokingham Berkshire, England RG41 5TU Tel: 44 118 921 5869 Fax: 44-118 921-5820

02/12/03